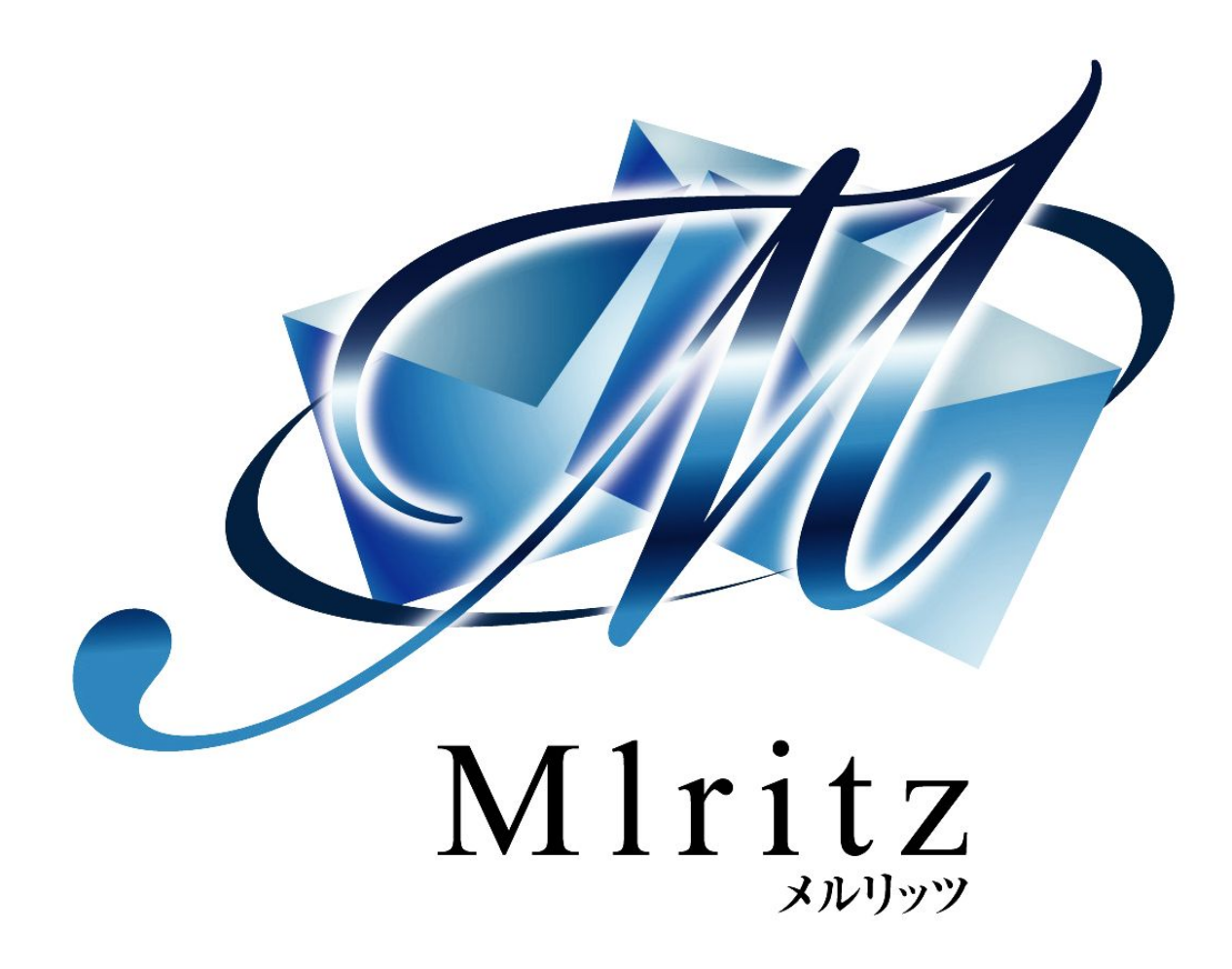

売り上げを上げるショッピングカート

スタートアップマニュアル 顧客管理機能編

2018年1月23日 改訂 株式会社グロウアップウェア

# 改訂履歴

| 日付        | 版   | 内容 |
|-----------|-----|----|
| 2009/4/1  | 2.0 | 改訂 |
| 2018/1/23 | 3.0 | 改訂 |

| ■はじめに              | 4 |
|--------------------|---|
| ■任意項目を設定する         | 4 |
| ■アップロードフォーマットを設定する | 6 |
| ■顧客リストをアップロードする    | 8 |

### ■はじめに

顧客管理機能とは、ショッピングカート機能で注文された新規顧客、既存顧客の管理、資料請求などのフォームから登録された見込顧客などを一元管理する機能です。

### ■任意項目を設定する

既にネットショップを運営していて、顧客リストを持っている場合は、『メルリッツ』にリストを アップロードして、顧客を管理することができます。

顧客情報は、姓名、メールアドレス、誕生日、郵便番号、住所、電話番号、FAX 番号、顧客状態な どがあります。

過去に購入した商品の購入履歴などを持たせたい場合は、任意項目で追加することができます。任意 項目の作り方は次の手順です。

| トップページ                  | ジー注文部            | カート管理 商品管理 メール管理 顧客管理 スター管理 |                                                                                                    |
|-------------------------|------------------|-----------------------------|----------------------------------------------------------------------------------------------------|
| <b>客検索 顧</b>            | 有多数 任            |                             |                                                                                                    |
|                         |                  |                             |                                                                                                    |
| 面客管理                    | 1>任意1            | 钼設定                         |                                                                                                    |
|                         | me a             |                             | 34                                                                                                    |
| !] 使い方                  | 0.1              |                             | and the second second se |
| !] 使い方                  | 項目名(*)           | 性別                          |                                                                                                    |
| <u>!</u> ) 使い方<br>王意项目1 | 項目名(*)<br>項目名(*) | 性別<br>セレクトボックス ・            |                                                                                                    |

①[顧客管理]をクリックします。
②[任意項目設定]をクリックします。
③[任意項目]を設定します。

例えば、顧客リストの属性として、「商品A」の購入したという属性を持たせたい場合は、次のよう に設定します。 項目名:商品A 項目タイプ:チェックボックス リスト:入力なし ④[更新する]をクリックします。 ※[更新]ボタンは画面の一番下部にあります。

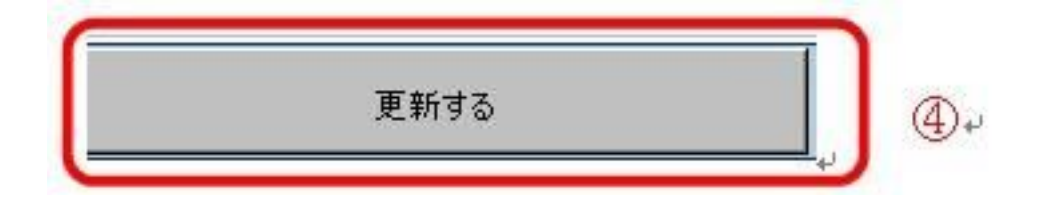

項目名とは、自由に作ることができる項目の名前となります。項目タイプとは、複数の選択肢から1 つを選択できるように設定したり、複数の選択肢からあてはまるものを選択できるように設定できま す。項目タイプは4種類あり、テキストボックス、セレクトボックス、ラジオボタン、チェックボッ クスがあります。項目タイプの選び方は次のとおりです。

| 項目の属性₽             | 項目タイプ↩    | 顧客情報登録画面の表示 | 示例₽        |
|--------------------|-----------|-------------|------------|
| 複数の選択肢↩            | セレクトボックス+ | 任意項目21 商品A  | · p        |
| から1 <u>つを</u> 選ぶもの | сı<br>С   | X0 (00-     |            |
| 20202320           | ラジオボタン⊬   | 任意項目22 C商品A | C商品B C商品C↓ |
|                    | φ.        |             |            |
| 複数の選択肢から↩          | チェックボックス↩ | 任意項目23 C商品A | □商品B □商品   |
| あてはまるものを↩          |           | A-          |            |
| 選ぶ₽                |           | 10 30       |            |
| ひとつの属性を↩           | テキストボックス~ | 任意項目24      | تو         |
| もたせる場合↩            |           | 50          | 04855      |

リストとは、項目タイプで選ぶためのデータを設定します。設定データが複数ある場合、「|」(パ イプ)で、「商品A|商品B|商品C」のように入力します。

#### ワンポイントアドバイス

任意項目に商品を設定する場合は、項目タイプにチェックボックスを選んで、リストには1つの 商品のみを記入します。複数の商品がある場合、1つの商品につき、ひとつの任意項目を使うこ とで、顧客が複数の商品を購入しても、それぞれの任意項目にチェックを入れることができ、 ファイルのアップロードで上書きをした場合に、それぞれの任意項目のチェックボックスに チェックが追加されます。

### ■アップロードフォーマットを設定する

顧客リストをアップロードする前に、アップロード形式を決めるために、項目設定をします。

|               |         |                |      |          |      | Ň                                                                                                    |
|---------------|---------|----------------|------|----------|------|----------------------------------------------------------------------------------------------------|
| ップページ 注       | 文管理     | カート管理          | 商品管理 | メール管理    | 顧客管理 | マスター管理                                                                                                    |
| 拾壶 頭索器:       | み (工作)  | <b>市日設</b> 定   |      |          | -    | )                                                                                                    |
| 100 - max     |         | ALL POLICE THE |      |          |      | and the second second se |
| DO NO BREFALS | m II as | ADBAAC         |      |          |      |                                                                                                    |
| DO IN THE DE  | 2       | h<br>h         |      |          |      |                                                                                                    |
| NAN CREAT     | 2       | h<br>h         |      |          |      |                                                                                                    |
| W. HELL       |         | h<br>h         | _    |          |      |                                                                                                    |
|               |         | μ<br>μ         |      |          |      |                                                                                                    |
| 「顧客アップロ       | 2.      | レーマットを設っ       | 定する1 | <b>3</b> |      |                                                                                                    |

①[顧客管理]をクリックします。

②[顧客登録]をクリックします。

③[顧客アップロードフォーマットを設定する]をクリックします。

④[項目]を選びます。

顧客管理 > 顧客アップロードフォーマット設定

| 第1項目 | 顧客姓          |   |
|------|--------------|---|
| 第2項目 | 顧客名          | 4 |
| 第3項目 | メールアドレス(※必須) |   |

⑤[更新]をクリックします。

※[更新]ボタンは画面の一番下部にあります

更新する

顧客リストをアップロードする場合、アップロードするファイルはCSV 形式のファイルをご用意く ださい。CSV とは、データを「,」(カンマ)で区切って並べたファイル形式です。エクセルなどの 表計算ソフトで顧客リストを保存する場合は、ファイル形式を選ぶ欄でCSV を選んでください。 アップロードフォーマットで項目の選び方は、エクセルで管理している場合、列の項目名と同じ並び にします。

例えば、エクセルの列の項目名が以下の場合は、第1項目を顧客姓、第2項目を顧客名、第3項目を メールアドレスとしてください。

|   | A   | В    | С              |
|---|-----|------|----------------|
| 1 | 顧客姓 | 顧客名  | メールアドレス        |
| 2 | テスト | タロウ  | test1@hoge.com |
| 3 | テスト | ジロウ  | test2@hoge.com |
| 4 | テスト | サブロウ | test3@hoge.com |

#### ワンポイントアドバイス

顧客名を管理する場合、顧客姓と顧客名は分けて管理することをお勧めします。なぜな ら、お客様にメールを配信する場合、メールの雛形に差し替え文字列で名前を差し込むことがで き、顧客姓と顧客名を別々に差し込むことができます。つまり、フルネームで書く場合と、姓の みを書く場合など、メールの文面によって使い方が広がるためです。

## ■顧客リストをアップロードする

CSV 形式のファイルをアップロードします。

①[顧客管理]をクリックします。 ②[顧客登録]をクリックします。 ③[参照...]をクリックします。

| - Mlritz           |            |       |      |      |        | 4 D    |
|--------------------|------------|-------|------|------|--------|--------|
| トップページ】注           | 文管理        | カート管理 | 商品管理 | メール管 | 理 顧客管理 | マスター管理 |
| 与検索 顧客登録           | 录 任意項      | 间設定   |      |      |        |        |
|                    |            |       |      |      |        |        |
|                    | (0)        |       |      |      |        |        |
| あっちょう              | <br>西宏惑語   | 2     |      |      |        |        |
| 顧客管理 > 顧           | <br>顧客登録   | k     |      |      |        |        |
| 顧客管理>顧             |            | Ř     |      | (    | Der    |        |
| 顧客管理 > 屬<br>顧客一括登錄 | ②₊<br>爾客登鏡 | Ř     |      |      | D+'    |        |

④アップロードしたいCSV 形式のファイルを選びます。⑤[開く(O)]をクリックします。

| ファイルの選択                                                             |           |                |                  | 2 🔀   |
|---------------------------------------------------------------------|-----------|----------------|------------------|-------|
| ファイルの場所の<br>最近使ったファイル<br>デスクトップ<br>マイドキュメント<br>マイエンビュータ<br>マイネットワーク |           | 4              | <b>⇔ ⓑ ᡤ </b> □• |       |
|                                                                     | 77-11-200 | 顧客リスト.csv      | •                | RKQ)  |
|                                                                     | ファイルの種類の  | すべてのファイル (*.*) | -                | キャンセル |

⑥[一括登録]をクリックします。

※CSV 形式ファイルの1行目が項目名の場合は、[1行目は項目名なので読み飛ばす]のチェックボックスにチェックをつけてから[一括登録する]をクリックしてください。

※既に顧客リストが『メルリッツ』に登録されていて、アップロードするファイルに同じメールアド レスが存在しても上書きしたい場合は、[メールアドレス重複時には上書きする]のチェックボックス にチェックをつけてから[一括登録する]をクリックしてください。

| 顧客一括登錄      |                          |                |               | 1          |
|-------------|--------------------------|----------------|---------------|------------|
| ファイル 選択     | C:¥Documents and 参照      |                | 一括登録する        | <i>ب</i> ( |
| アップロードオプション | □ 1行目は項目名な<br>□ メールアドレス重 | よので読み<br>複時には、 | ·飛はす<br>上書きする |            |

#### ワンポイントアドバイス

顧客リストを管理する場合、顧客属性をもたせてアップロードすることをお勧めします。顧客属 性は4つあり、潜在顧客:0、見込顧客:1、新規顧客:2、既存顧客:3です。アップロード するときのデータは数字でアップロードします。 潜在顧客とは、見込があるかどうかがわからない顧客です。見込顧客とは、無料サンプル請求、 資料請求、メルマガ登録、ニュースレター登録など商品に見込みのある顧客です。姓名、メール アドレスが取得できているリストです。新規顧客とは、過去に商品を1度だけ購入した顧客で す。既存顧客とは、過去に数度の商品を購入したことのある顧客です。